#### DATES:

# •OP PORTAL REGISTRATION

# **REGISTER A PARENT/GUARDIAN**

In order to register a Parent/create an account, the parent/guardian must be added as a Family Contact in OP and have specific fields configured.

### **Register a Parent/Create an Account**

#### NOTES/LINKS

- 1. Navigate to the patient's contacts (Patient Chart > Family Contacts).
- 2. Add a new Contact or select an existing Contact.
- 3. Confirm or add the following required fields:
  - a. Home email: Enter the parent's home email
  - b.(*Optional, based on configuration*) **Cell Phone**: Enter the parent's cell phone number.
  - c. **Authority**: For the parent to have access to the OP Portal, they must have either Joint or Exclusive selected as the Authority.
    - *Note*: Resides with is <u>not required</u>.
- 4. The Welcome Email will be sent automatically once the Authority of Joint or Exclusive has been selected.
  - The **Portal Status** will show as Active when the parent first logs into the OP Portal.
- 5. Repeat the process for each patient related to the parent.

## **Resend the Welcome Email**

If a parent needs the Welcome Email resent, navigate to the Patient Chart > Family Contacts, then:

- Adjust the Authority level and click Save, then the email will be resent.
  - OR,
- Click the **folder** button next to the **Email Address** field, then click the **Register** button in the **Caregiver Contact Authority** tab.

#### **Parent Login**

The Parent will receive the Welcome Email in their inbox, and click on the link to log in. They must have **their child's/their own DOB**, and set up a new, unique **password** on first login.